## KORISNIČKO UPUTSTVO

Korisničko uputstvo se sastoji iz procedure za registraciju novog korisnika i uputstva za korišćenje sistema za online obuku i testiranje.

## Registracija novog korisnika

Pokrenite Web pretraživač Internet Explorer 😂 i otvorite sajt <u>www.ecdltest.rs</u>

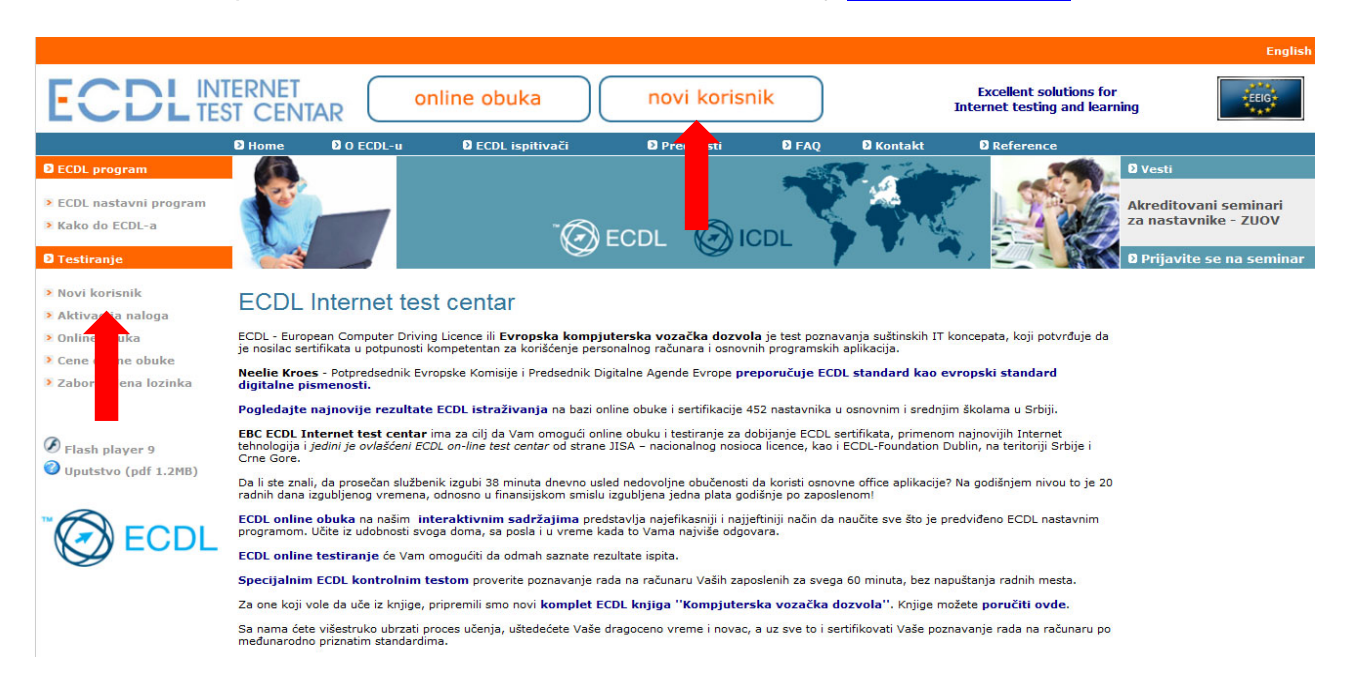

Registracija novog korisnika se vrši preko linka **Novi korisnik** (za one koji hoće da izaberu neki od test centara) ili klikom na dugme **novi korisnik** (skraćena procedura bez izbora test centra). Klikom na link **Novi korisnik** (u okviru sekcije Testiranje), otvorićete stranu za prijavu novog korisnika gde ćete uneti tražene podatke. Izaberite odgovarajući **Test centar** i kreirajte korisničko ime i lozinku (od 6-15 karaktera, ne smeju da sadrže specijalne znake).

|                                                                                                    |                                                                                                    |                                                                                                    |                                                                                                    |           | Englis                                                                                                    |
|----------------------------------------------------------------------------------------------------|----------------------------------------------------------------------------------------------------|----------------------------------------------------------------------------------------------------|----------------------------------------------------------------------------------------------------|-----------|----------------------------------------------------------------------------------------------------|
| ECDL INTERNE<br>TEST CEI                                                                                                    | T<br>NTAR onlin                                                                                                    | e obuka                                                                                                    | novi korisni                                                                                                    | k         | Excellent solutions for<br>Internet testing and learning                                                                                                    |
| D Home                                                                                                    | O ECDL-u                                                                                                    | ECDL ispitivači                                                                                                    | Prednosti                                                                                                    | D FAQ D F | Kontakt 🛛 Reference                                                                                                    |
| <ul> <li>ECDL program</li> <li>ECDL nastavni program</li> <li>Koto de ECDL-a</li> <li>Testiranje</li> <li>Novi korisnik</li> <li>Aktivacija naloga</li> <li>Online obuka</li> <li>Cene online obuke</li> <li>Zaboravljena lozinka</li> <li>Flash player 9</li> <li>Uputstvo (pdf 1.2MB)</li> </ul> | D O ECOL-u<br>Polja o<br>Ime<br>Prezim<br>Adresz<br>Grad<br>Poštan<br>Zemlja<br>Telefor<br>E-mail<br>Državlj<br>Pol<br>Datum<br>(dd.mo.,<br>Test or<br>Korisr<br>Lozini<br>Ponov | D ECOL Ispitivači<br>značena * su obavezna:<br>e<br>ski broj<br>i<br>anstvo<br>rođenja<br>rvvv)<br>antar<br>ičko ime<br>ta | D Prednosti Petar Petrović Zmaj Jovina 4 Beograd 11000 Srbija office@ecdltest.rs 10.10.1985 izaberite test centar petar715 | * * *     | Kontakt         D Reference           NOVI KORISHIK         Nakon registracije:           1. Na e-mail ćete dobiti aktivacioni kod         2. Izvršite aktivaciju naloga unošenjem Vašeg<br>konsiničkog imena i aktivacionog koda.           3. Kliknite na link Online obuka, unesite korisničko<br>ime i lozinku i isprobajte naš sistem učenja na<br>daljinu.         3. Kliknite na link Online obuka, unesite korisničko<br>ime i lozinku i isprobajte naš sistem učenja na<br>daljinu.           4. Dobićete 5 demo testova, koji su Vam na<br>raspolagarju narednih 15 dana.           05 Banovć Strahnja - Beograd<br>Gomani Spode - Kušeki<br>OS Sumo Repode - Kušeki<br>OS Juena Repode - Kušeki<br>OS Juena Repode - Kušeki<br>OS Juena Repode - Kušeki<br>OS Juena Repode - Kušeki<br>OS Juena Repode - Kušeki<br>OS Juena Repode - Kušeki<br>OS Juena Repode - Kušeki<br>OS Jušekova<br>ESU Uskovac<br>RCSU Uskovac<br>RCSU Uskovac<br>RCSU Juškovac<br>RCSU Hiš<br>Akademi Mirovć<br>RCS Banat<br>Fimbo<br>IC Ittegra<br>Digit Mortenegro<br>CSU Šabac<br>RCJ Sabac<br>RCJ Sabac |
|                                                                                                    |                                                                                                    |                                                                                                    | Snimi podatke                                                                                                    |           | SOOD Dosteg Obradowić<br>ECDL Makedonia<br>Elipsa<br>PROJNTER<br>1000 osrovaca<br>Key-45                                                                                                    |

Ako ste sve uradili kako treba, dobićete potvrdu uspešne registracije, kao na sledećoj slici.

|                                                                   |                   |          |                                                         |                                                        |                           |           |                                                                                                    | English                         |
|-------------------------------------------------------------------|-------------------|----------|---------------------------------------------------------|--------------------------------------------------------|---------------------------|-----------|----------------------------------------------------------------------------------------------------|---------------------------------|
| <b>ECDL</b>                                                       | TERNET<br>ST CENT |          | nline obuka                                             | novi koris                                             | nik                       |           | Excellent solutions for<br>Internet testing and learning                                                                             | EEIG                            |
|                                                                   | D Home            | O ECDL-u | 🛛 ECDL ispitivači                                       | 🖸 Prednosti                                            | D FAQ                     | 🛛 Kontakt | D Reference                                                                                                    |                                 |
| ECDL program                                                      |                   |          |                                                         |                                                        |                           | NOV       | /I KORISNIK                                                                                                    |                                 |
| <ul> <li>ECDL nastavni program</li> <li>Kako do ECDL-a</li> </ul> |                   |          |                                                         |                                                        |                           | Nak       | on registracije:                                                                                                    |                                 |
| 2 Testiranje                                                      |                   |          | Registracija uspe<br>prosleđen na e-m                   | šna, Vaš aktivacioni k<br>ail: office@ecdltest.rs      | od biće<br>Ukoliko u roku | 1         | <ol> <li>Na e-mail ćete dobiti aktivacioni</li> <li>Izvršite aktivaciju naloga unoše<br/>korispičkog imena i aktivacionog</li> </ol> | kod<br>enjem Vašeg<br>koda      |
| > Novi korisnik                                                   |                   |          | od 24n na naved<br>molimo Vas da na<br>info@ecdltest.rd | eni mail ne dobijete ak<br>is o tome obavestite p<br>s | utem maila                | 3         | <ol> <li>Kliknite na link Online obuka, un<br/>ime i lozinku i isprobajte naš siste</li> </ol>                                       | esite korisničko<br>m učenja na |
| <ul> <li>Aktivacija naloga</li> <li>Online obuka</li> </ul>       |                   |          |                                                         | -                                                      |                           | 4         | daljinu.<br>4. Dobićete 5 demo testova, koji su                                                                                      | Vam na                          |
| > Cene online obuke                                               |                   |          |                                                         |                                                        |                           |           | raspolaganju narednih 15 dana.                                                                                                    |                                 |

Na e-mail koji ste naveli u prijavi stići će Vam **aktivacioni kod**. Kliknite na link **Aktivacija naloga** i unesite Vaše korisničko ime i aktivacioni kod. Kada kliknete na dugme **Izvrši aktivaciju** dobićete potvrdu da je aktivacija uspešna i pojaviće se link **Kliknite ovde i prijavite se**.

|                                                                                                    |                    |                                |                                             |                              |                 |                  |                                                          | English |
|----------------------------------------------------------------------------------------------------|--------------------|--------------------------------|---------------------------------------------|------------------------------|-----------------|------------------|----------------------------------------------------------|---------|
| <b>ECDL</b>                                                                                         | TERNET<br>ST CENT/ | AR or                          | nline obuka                                 | novi korisr                  | nik             |                  | Excellent solutions for<br>Internet testing and learning | EEIG+   |
|                                                                                                    | D Home             | O ECDL-u                       | ECDL ispitivači                             | 🖸 Prednosti                  | D FAQ           | 🛛 Kontakt        | 2 Reference                                              |         |
| <ul> <li>D ECDL program</li> <li>&gt; ECDL nastavni program</li> <li>&gt; Kako do ECDL-a</li> </ul> |                    | AKTIVACIJA I<br>Unesite korist | <b>IALOGA</b><br>ničko ime koje ste izabral | i prilikom registracije i ur | esite aktivacio | oni kod koji ste | dobili na Vaš e-mail.                                    |         |
| D Testiranje                                                                                        |                    | Korisničko ime                 | e pe                                        | tar715                       |                 |                  |                                                          |         |
| Novi korisnik                                                                                       |                    | Aktivacioni ko                 | od 32                                       | 888-1D29E                    |                 |                  |                                                          |         |
| > Aktivacija naloga                                                                                 |                    |                                | 7                                           | zvrči oktivoriju             |                 |                  |                                                          |         |
| > Online uka                                                                                        |                    |                                |                                             |                              |                 |                  |                                                          |         |
| > Cene one obuke                                                                                    |                    |                                |                                             | 1                            |                 |                  |                                                          |         |

Aktivacijom korisničkog naloga dobijate besplatno 5 demo testova pomoću kojih se možete upoznati sa konceptom ECDL online kurseva i testiranja. Demo testovi se mogu rešiti po jednom u sledećih 15 dana od dana aktivacije naloga.

Time je procedura Registracije novog korisnika završena.

Pre startovanja testova i početka online obuke, proverite da li Vaš računar ispunjava minimalne zahteve za rad aplikacije Internet test centra:

- MS Internet Explorer (preporučujemo da online obuku uvek otvarate iz Internet Explorera)
- Flash Player 9 ili noviji (možete preuzeti sa prve strane sajta www.ecdltest.rs)
- Adobe Acrobat Reader
- Rezolucija monitora 1280 x 800 ili veća.

## Uputstvo za korišćenje sistema za online obuku i testiranje

|                                                                                                    | English                                                                                                    |  |  |  |  |  |  |  |  |  |
|----------------------------------------------------------------------------------------------------|----------------------------------------------------------------------------------------------------|--|--|--|--|--|--|--|--|--|
| ECDL                                                                                                 | TERNET Online obuka Novi korisnik Excellent solutions for Internet testing and learning                                                                                                    |  |  |  |  |  |  |  |  |  |
|                                                                                                    | D Home D O ECDL-u DL ispitivači D Prednosti D FAQ D Kontakt D Reference                                                                                                    |  |  |  |  |  |  |  |  |  |
| ECDL program                                                                                         |                                                                                                    |  |  |  |  |  |  |  |  |  |
| <ul> <li>&gt; ECDL nastavni program</li> <li>&gt; Kako do ECDL-a</li> <li>&gt; Testiranje</li> </ul> | ECDL O ICDL Areditovani seminari<br>2 anastavnike - ZUOV                                                                                                    |  |  |  |  |  |  |  |  |  |
| e restranje                                                                                          |                                                                                                    |  |  |  |  |  |  |  |  |  |
| <ul> <li>Novi korisnik</li> <li>Aktivacija naloga</li> </ul>                                         | ECDL Internet test centar                                                                                                    |  |  |  |  |  |  |  |  |  |
| > Online obuka                                                                                       | ECDL - European Computer Driving Licence ili Evropska kompjuterska vozačka dozvola je test poznavanja suštinskih IT koncepata, koji potvrđuje da<br>je nosilac sertifikata u potpunosti kompetentan za koriščenje personalnog računara i osnovnih programskih aplikacija.                                                            |  |  |  |  |  |  |  |  |  |
| Zab vljena lozinka                                                                                   | Neelie Kroes - Potpredsednik Evropske Komisije i Predsednik Digitalne Agende Evrope preporučuje ECDL standard kao evropski standard digitalne pismenosti.                                                                                                    |  |  |  |  |  |  |  |  |  |
|                                                                                                    | Pogledajte najnovije rezultate ECDL istraživanja na bazi online obuke i sertifikacije 452 nastavnika u osnovnim i srednjim školama u Srbiji.                                                                                                    |  |  |  |  |  |  |  |  |  |
| Flash player 9                                                                                       | EBC ECDL Internet test centar ima za cilj da Vam omogući online obuku i testiranje za dobijanje ECDL sertifikata, primenom najnovijih Internet<br>tehnologija i <i>Jedini je ovlaščeni ECDL on-line test centar</i> od strane JISA – nacionalnog nosioca licence, kao i ECDL-Foundation Dublin, na teritoriji Srbije i<br>Crme Gore. |  |  |  |  |  |  |  |  |  |
| Uputstvo (par 1.2MB)                                                                                 | Da li ste znali, da prosečan službenik izgubi 38 minuta dnevno usled nedovoljne obučenosti da koristi osnovne office aplikacije? Na godišnjem nivou to je 20<br>radnih dana izgubljenog vremena, odnosno u finansijskom smislu izgubljena jedna plata godišnje po zaposlenom!                                                        |  |  |  |  |  |  |  |  |  |
|                                                                                                    | ECDL online obuka na našim interaktivnim sadržajima predstavlja najefikasniji i najjeftiniji način da naučite sve što je predviđeno ECDL nastavnim<br>programom. Učite iz udobnosti svoga doma, sa posla i u vreme kada to Vama najviše odgovara.                                                                                    |  |  |  |  |  |  |  |  |  |
|                                                                                                    | ECDL online testiranje će Vam omogućiti da odmah saznate rezultate ispita.                                                                                                    |  |  |  |  |  |  |  |  |  |
|                                                                                                    | Specijalnim ECDL kontrolnim testom proverite poznavanje rada na računaru Vaših zaposlenih za svega 60 minuta, bez napuštanja radnih mesta.                                                                                                    |  |  |  |  |  |  |  |  |  |
|                                                                                                    | Za one koji vole da uče iz knjige, pripremili smo novi komplet ECDL knjiga "Kompjuterska vozačka dozvola". Knjige možete poručiti ovde.                                                                                                    |  |  |  |  |  |  |  |  |  |
|                                                                                                    | Sa nama ćete višestruko ubrzati proces učenja, uštedećete Vaše dragoceno vreme i novac, a uz sve to i sertifikovati Vaše poznavanje rada na računaru po<br>međunarodno priznatim standardima.                                                                                                    |  |  |  |  |  |  |  |  |  |

Sa prve strane sajta, izaberite link **Online obuka** ili dugme **online obuka** i unesite svoje korisničko ime i lozinku.

Prijava

| Ukoliko nemate svoj nalog kliknite ovde i registrujte se.                                          | Mudre misli                                                                                                    |
|----------------------------------------------------------------------------------------------------|----------------------------------------------------------------------------------------------------|
| Ukoliko imate svoj nalog ali niste aktivirali kliknite ovde za aktivaciju svog naloga.             | Nema većeg mraka od neznanja.<br>- Vljem Šekspir -                                                                                 |
| Unesite korisničko ime i lozinku                                                                   | Ko priznaje svoje neznanje, pokazuje ga jednom; ko ga skriva pokazuje ga više puta.<br>- Japanska poslovica -                      |
| Korisničko ime petar715                                                                            | Učiti je kao uzvodno plivati: zastani za trenutak i već si vraćen.<br>- <i>Kineska poslovica</i> -                                 |
| Lozinka                                                                                            | Ima samo jedna gora stvar od toga da školujete ljude pa da Vam odu, a to je da ih ne školujete pa da Vam ostanul<br>- Zig Ziglar - |
|                                                                                                    | Da mi je neko rekao da ću jednog dana postati papa, mnogo marljivije bih studirao.<br>- Papa Jovan Pavle II -                      |
| Prijava Zatvori                                                                                    | Tajna uspeha u životu nije u tome da čovek radi ono što voli, već da voli ono što radi.<br>- Vinston Čerčil -                      |
| Choo: nguage / Izaberite jezik<br>Iglish   Sroski                                                  | Teško je praznoj vreći da stoji uspravno.<br>- Bendžamin Frenklin -                                                                |
|                                                                                                    | Svi živimo pod istim nebom, ali imamo različite horizonte.<br>- Konrad Adenauer -                                                  |
| nimalni zahtevi na korisničkom računaru:                                                           | Što je um širi, to više pati zbog svojih granica.<br>- <i>Tiodijer -</i>                                                           |
| PC Pentium     MS Internet Explorer 6.0 ili noviji     Siach Partice 2 (diffrate ovde za download) | Teško je uliti pamet onome ko nema volje, a još teže uliti volju onome ko nema pameti.<br>- Baltazar Gracijan -                    |

Klikom na dugme **Prijava**, otvoriće se strana sa demo testovima. Rešavanjem demo testova upoznaćete se sa sistemom za online obuke i testiranje.

| ECDL       | NTERNET<br>EST CEN | IAR                                          |                        |            |            |                |              | ebc                  |
|------------|--------------------|----------------------------------------------|------------------------|------------|------------|----------------|--------------|----------------------|
| 04.01.2016 | Vežbanj            | e Ispiti Administracija                      |                        |            |            |                |              | Odjava               |
|            | Testovi za v       | zžbanje                                      |                        |            |            |                |              |                      |
|            | Num.               | Modul                                        | Naziv testa            | Min. poena | Max. poena | Trajanje testa | Datum isteka |                      |
|            | 487753             | Osnove informacionih tehnologija             | Demo Test M1           | 7          | 10         | 15 min         | 19.01.2016   | Započni testiranje   |
|            | 487755             | Korišćenje računara i upravljanje datotekama | Demo test M2 Win 7     | 7          | 10         | 30 min         | 19.01.2016   | 🎸 Započni testiranje |
|            | 487754             | Korišćenje računara i upravljanje datotekama | Demo test M2 Win xp    | 9          | 13         | 20 min         | 19.01.2016   | 🇳 Započni testiranje |
|            | 487756             | Obrada teksta                                | Demo test M3 Word 2003 | 7          | 11         | 20 min         | 19.01.2016   | 🎸 Započni testiranje |
|            | 487757             | Obrada teksta                                | Demo test M3 Word 2010 | 7          | 10         | 30 min         | 19.01.2016   | 🌽 Započni testiranje |
|            |                    |                                              | <b></b>                |            |            |                |              |                      |

Izborom jednog od ponuđenih demo testova i klikom na link **Započni testiranje**, otvorićete uvodnu stranu sa osnovnim informacijama o konkretnom testu i objašnjenjima za korišćenje tastera za navigaciju.

| 04.01.2016     | Vežbanje Ispiti                                                                                                  | Administracija                                                                                                    |                                                   |                                                                                                    |
|----------------|----------------------------------------------------------------------------------------------------|----------------------------------------------------------------------------------------------------|---------------------------------------------------|----------------------------------------------------------------------------------------------------|
| Petar Petrovic | Testovi Rezultati<br>Informacije o testu                                                                         |                                                                                                    |                                                   |                                                                                                    |
|                |                                                                                                    |                                                                                                    |                                                   |                                                                                                    |
|                |                                                                                                    |                                                                                                    |                                                   | Uputstva za testiranje                                                                                                    |
|                | <<< Nazad                                                                                                    | Pomoć uključena                                                                                                    | Započni test                                      | Pomoć uključena – nakon davanja odgovora, dobićete tačan odgovor uokviren zelenim pravougaonikom ili simulaciju<br>tačnog rešenja.                                                                      |
|                | Market .                                                                                                    |                                                                                                    |                                                   | Potvrdi odgovor – potvrđujete odgovor posle označavanja tačnog odgovora ili određene akcije. Ako ne želite da<br>pokušate da date odgovor, klikom na Potvrdi odgovor možete odmah dobiti tačan odgovor. |
|                | Modul :                                                                                                    | Obrada teksta                                                                                                    |                                                   | Sledeće - prelazite na sledeće pitanje.                                                                                                    |
|                | Min. poena :                                                                                                    | 7                                                                                                    |                                                   | Preskoči pitanje - daje mogućnost kandidatu da preskače pitanja.                                                                                                    |
|                | Max. poena :                                                                                                    | 10                                                                                                    |                                                   | Prekini test - prekidate test. Kada popovo otvorite prekinuti test, pastavićete od rednog broja pitanja pa kome ste                                                                                     |
|                | Ukupno pitanja :                                                                                                 | 10                                                                                                    |                                                   | stali, a takođe će biti zapamćeno proteklo vreme i osvojeni broj poena.                                                                                                    |
|                | Trajanje testa :                                                                                                 | 30 min                                                                                                    |                                                   | Navigacija - daje uvid u sva pitanja sa testa (na koja ste odgovorili i na koja niste odgovorili) i omogućava da<br>odaberete odgovarajuće pitanje.                                                     |
|                | Demo test za Modul 3 - Obrada                                                                                    | teksta ima funkciju da Vas upozna sa konceptom pitanja i o                                                                                                    | dgovora na testu iz date                          | Objašnjenje - ovde možete dobiti više informacija o temi koju dato pitanje obrađuje.                                                                                                    |
|                | 15 dana od dana aktivacije Vašeg                                                                                 | i interaktivnih zadataka za cije resavanje imate 30 min. Test v<br>I korisničkog naloga i možete ga uraditi jedanput.                                                                                         | vam je na raspologanju                            | Ako želite da se testirate kao na ispitu, isključite pomoć. Na kraju testa dobićete rezultat, gde možete videti tačne<br>odgovore.                                                                      |
|                | U testu se koristi MS Word 2010.                                                                                 |                                                                                                    |                                                   |                                                                                                    |
|                | Na kraju svakog pitanja prikazana                                                                                | je simulacija jednog od tačnih rešenja. Simulacija predstavlja                                                                                                    | uobičajeni način da se                            | Odricanje od odgovornosti                                                                                                    |
|                | dode do tacnog resenja.                                                                                          | dode do tacnog resenja.                                                                                                    |                                                   | Automatizovani sistem za testiranje, razvijen od strane EBC Internet test centra, odobren je od strane ECDL fondacije                                                                                   |
|                | Pogrešni klikovi: Broje se pogrešni klikovi kandidata na menije i toolbar-ove. Imate pravo na tri po             |                                                                                                    | ri pogrešna klika.                                | za upotrebu kandidatima koji polažu Demo test M3 Word 2010. Ni ECDL fondacija ni EBC Internet test centar ne<br>garantuju da će kandidat položiti ovaj test.                                            |
|                | Preskoči pitanje: Svako pitanje                                                                                  | u testu se može preskočiti po jedanput i to ukoliko nije započ                                                                                                    | eto rešavanje pitanja.                            |                                                                                                    |
|                | Za rešavanje ovog testa neophor<br>sa prve strane našeg sajta. Za či<br>preporuka je da koristite <b>Interne</b> | ino je da na računaru imate instaliran <b>Flash Player 9</b> , čiju ins<br>tanje <b>objašnjenja</b> rešenja zadataka potrebno je da imate <b>Ac</b><br><b>t Explorer</b> prilikom rada na sajtu i demo testu. | talaciju možete preuzeti<br>robat Reader 10. Naša |                                                                                                    |
|                | Želimo Vam uspešan rad!                                                                                          |                                                                                                    |                                                   |                                                                                                    |

Taster **Pomoć uključena**, znači da je u startu uključena pomoć koja se sastoji u tome da posle davanja odgovora na pitanje, dobijete simulaciju ili oznaku tačnog rešenja. Test se startuje klikom na taster **Započni test**. Na slici dole dat je koncept pitanja (zadatka).

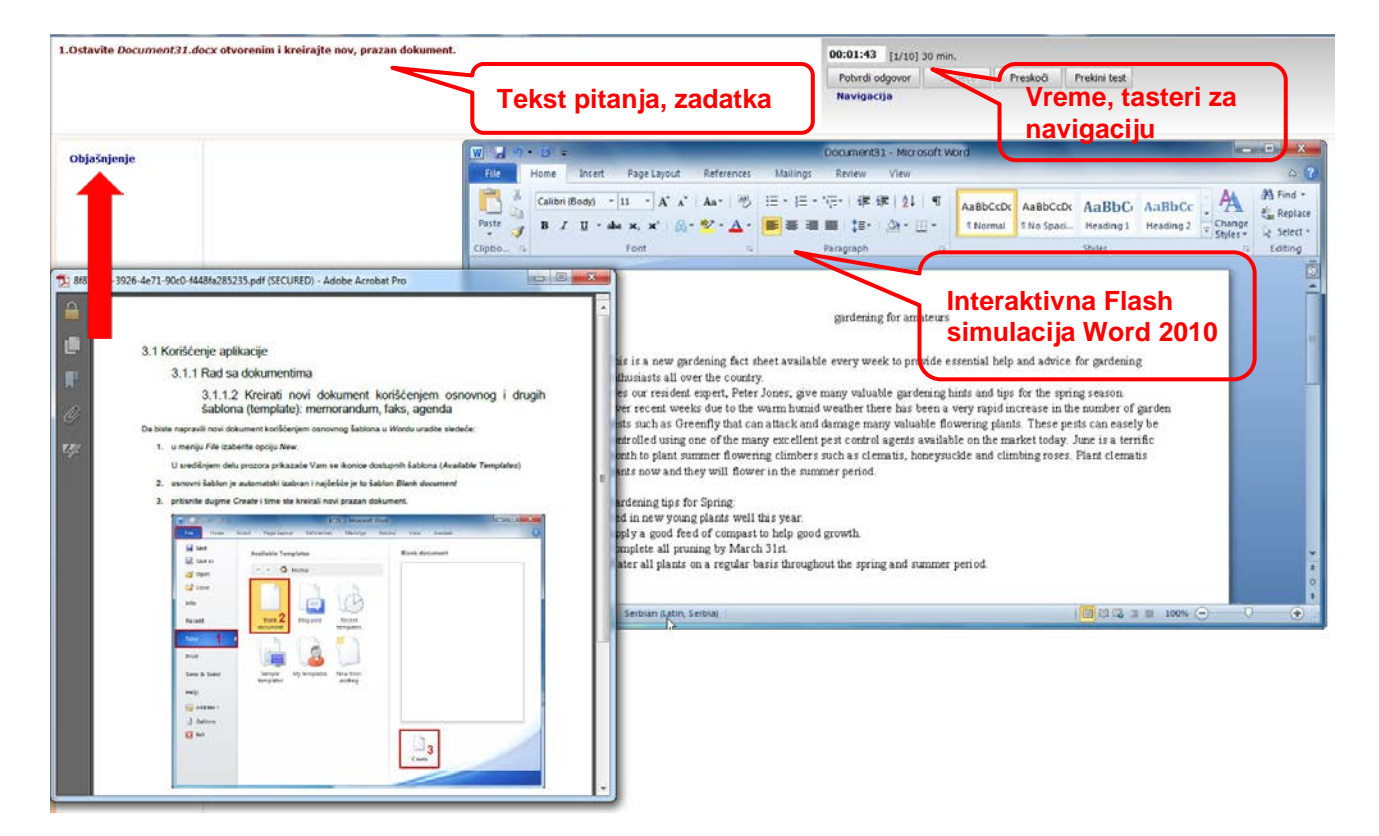

Postoji više načina davanja odgovora u zavisnosti od tipa pitanja:

- 1. Izbor jednog od ponuđenih odgovora čekiranje,
- 2. Klik na sliku hot spot,
- 3. Akcija sa praktičnim rešavanjem na interaktivnoj Flash simulaciji (prikazan na slici gore).

U našim online kursevima postoje tri edukativne komponente:

- 1. Objašnjenja (lekcije),
- 2. Rešavanje interaktivnih zadataka,
- 3. Simulacije tačnih rešenja.

Klikom na **Objašnjenje**, otvorićete pdf dokument u kome ćete dobiti lekciju sa odgovorom na tekuće pitanje, na osnovu koga rešavate zadatak na interaktivnom delu aplikacije. Klikom na

dugme **Potvrdi odgovor** završava se davanje odgovora i startuje se Flash simulacija, koja prikazuje jednu školsku putanju rešenja zadatka. Pitanja se mogu rešavati redom (**Sledeće pitanje**), mogu se preskakati (**Preskoči pitanje**) ili birati pomoću funkcije **Navigacija**. Na vrhu se nalazi vreme, broj pitanja na kome se korisnik nalazi i ukupno vreme trajanja testa. Kada se pitanja preskaču, po davanju odgovora na poslednje pitanje, sistem automatski vraća na prvo preskočeno pitanje, a na 5 minuta pre kraja testa korisnik dobija upozorenje.

U pitanjima sa interaktivnim odgovorom (većina pitanja), broje se pogrešni klikovi na menije ili toolbar-ove, na koje korisnik dobija upozoravajuće poruke.

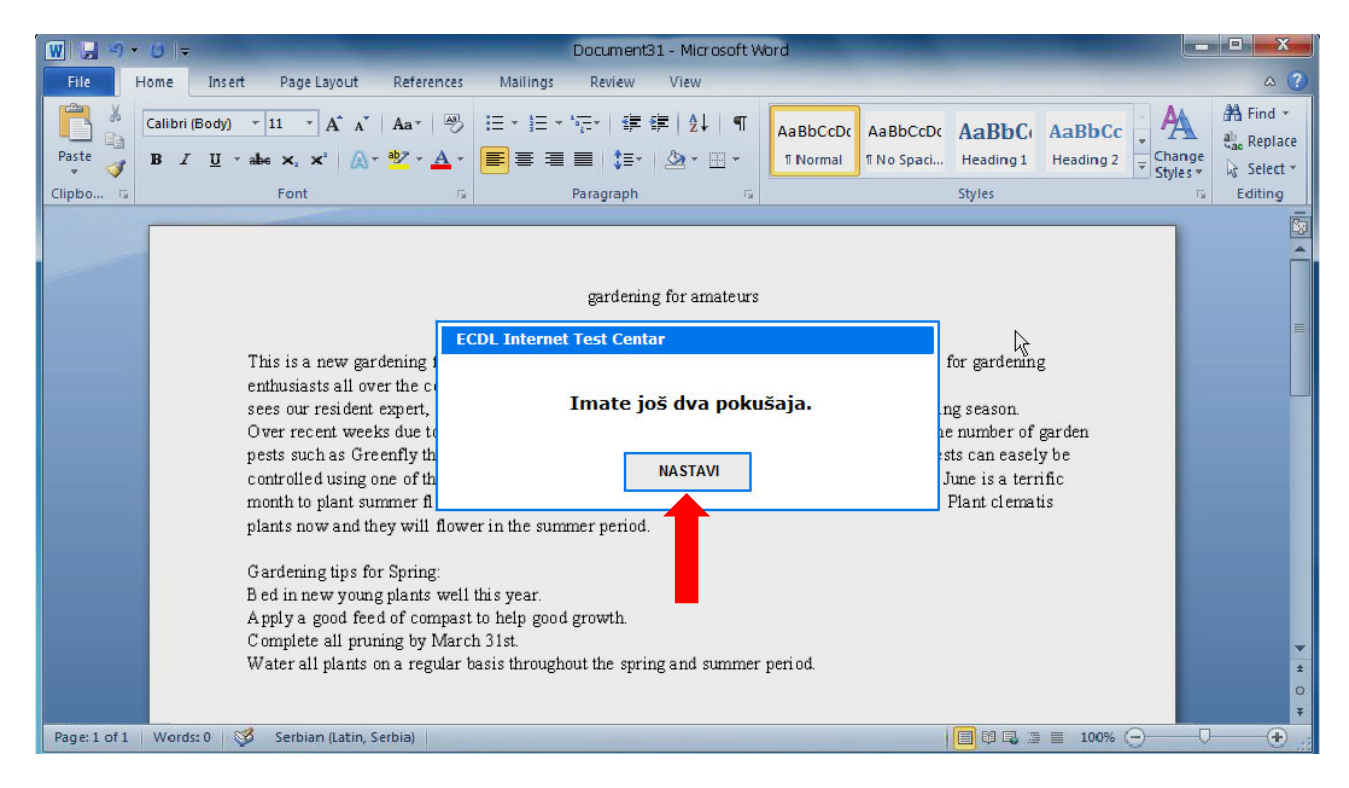

Treći pogrešan klik setuje netačan odgovor, nakon čega nastavljate tako što kliknete na **Potvrdi odgovor**, čime istovremeno startujete i simulaciju tačnog rešenja. Kada odgovorite na sva pitanja ili istekne predviđeno vreme za test, dobićete **Rezultat testa**, koji sadrži osnovne podatke o korisniku, ukupnu statistiku testa i pojedinačne poene za svako pitanje.

| 04.01.2016<br>Petar Petrović | Vežbanje     | Ispiti Administracija                                 |                                                                        |                              |            |          | 00         |
|------------------------------|--------------|-------------------------------------------------------|------------------------------------------------------------------------|------------------------------|------------|----------|------------|
|                              | Pregled urad | enih testova                                          |                                                                        |                              |            |          |            |
|                              |              |                                                       |                                                                        |                              |            |          |            |
|                              | Broj i       | ndeksa :                                              |                                                                        | Datum polagania :            | 04.01.2016 |          |            |
|                              | Test         | centar :                                              | EBC                                                                    | Trajanje testa :             | 27,10 min  |          |            |
|                              | Ovlas        | ideni tester :                                        | Sullabue VS 0                                                          | Max means a                  | 10[1000/]  |          |            |
|                              | Modu         | 4:                                                    | 3. Obrada teksta                                                       | Max. poena :<br>Min. poena : | 7[70,00%]  |          |            |
|                              | Verzij       | ja softvera :                                         |                                                                        | Osvojeno poena :             | 9[90,00%]  |          |            |
|                              | Tip te       | ista :                                                | Vežbanje                                                               |                              |            |          |            |
|                              |              |                                                       | Čestitamo! Položili ste. Spremni ste za F                              | CDL sertifikaciju.           |            |          |            |
|                              |              |                                                       |                                                                        |                              |            | S Pregle | ed pitanja |
|                              | Num          | . Pitanje                                             |                                                                        |                              |            | Poer     | ha         |
|                              | 1            | Ostavite Document31.docx otvorenim i kreirajte nov,   | prazan dokument.                                                       |                              |            | 0        | 6          |
|                              | 2            | Prebacite se sa otvorenog dokumenta template na De    | ocument31.docx. Koristite funkcije na toolbar-u za prelazak između dok | umenata.                     |            | 1        | 0          |
|                              | 3            | Snimite Document31.docx pod imenom Gardening.doc      | x u folder ECDL, koji se nalazi na C disku.                            |                              |            | 1        | 6          |
|                              | 4            | Upotrebite ugrađeni sistem pomoći da pronađete info   | rmaciju o pojmu edit text. Prikažite prvi rezultat.                    |                              |            | 1        | 0          |
|                              | 5            | Ubacite simbol copyright © iza naslova gardening for  | amateurs.                                                              |                              |            | 1        | đ          |
|                              | 6            | Promenite veličinu papira na A4.                      |                                                                        |                              |            | 1        | đ          |
|                              | 7            | Ubacite prelom strane (page break) pre naslova MOV    | IE FACTS.                                                              |                              |            | 1        | 0          |
|                              | 8            | Unesite ime režisera filma William Wyler posle teksta | Director: u zaglavlju (header) dokumenta. Zatvorite header.            |                              |            | 1        | 6          |
|                              |              |                                                       |                                                                        |                              |            |          |            |
|                              | 9            | Ubacite brojeve strana u ceo dokument tako da budu    | u donjem desnom uglu svake strane. Zatvorite footer.                   |                              |            | 1        | 65         |

Klikom na dugme **Pregled pitanja** (lupa) možete još jednom videti tačne odgovore. Poslednje rešenje svakog testa čuva se u rezultatima, kako biste mogli da pratite svoj napredak. Klikom na **Ponovi test**, izabrani test se vraća u **Testove** i može se ponovo rešavati (demo testove ne možete ponavljati).

| 05.01.2016     | Vežbanje                                                 | Ispiti              | Administracija             |  |                        |       |        |       |            |           |               | Odjava      |
|----------------|----------------------------------------------------------|---------------------|----------------------------|--|------------------------|-------|--------|-------|------------|-----------|---------------|-------------|
| Petar Petrović | Testovi                                                  | Rezultati           |                            |  |                        |       |        |       |            |           |               |             |
|                | Pregled uradeni                                          | h testova           |                            |  |                        |       |        |       |            |           |               |             |
|                |                                                          |                     |                            |  |                        |       |        |       |            |           |               |             |
|                |                                                          |                     |                            |  |                        |       |        |       |            |           |               |             |
|                | Testovi za ve                                            | žhanie              |                            |  |                        |       |        |       |            |           |               |             |
|                |                                                          |                     |                            |  |                        |       |        |       |            |           |               |             |
|                | Num Modul Nativetada Osvojeno % Za prolaz Datum Trajanje |                     |                            |  |                        |       |        |       |            |           |               |             |
|                | HUIN.                                                    | Piodui              |                            |  | NULIV LESLU            | poena | poena  | poena | polaganja  | testa     |               |             |
|                | 487753                                                   | Osnove informacion  | nih tehnologija            |  | Demo Test M1           | 8     | 80,00  | 7     | 05.01.2016 | 0,87 min  | Pregled testa | Ponovi test |
|                | 487755                                                   | Korišćenje računara | a i upravljanje datotekama |  | Demo test M2 Win 7     | 0     | 0,00   | 7     | 05.01.2016 | 0,08 min  | Pregled testa | Ponovi test |
|                | 487754                                                   | Korišćenje računara | a i upravljanje datotekama |  | Demo test M2 Win xp    | 3     | 23,08  | 9     | 05.01.2016 | 0,72 min  | Pregled testa | Ponovi test |
|                | 487756                                                   | Obrada teksta       |                            |  | Demo test M3 Word 2003 | 0     | 0,00   | 7     | 05.01.2016 | 0,22 min  | Pregled testa | Ponovi test |
|                | 487757                                                   | Obrada teksta       |                            |  | Demo test M3 Word 2010 | 9     | 90,00  | 7     | 04.01.2016 | 27,10 min | Pregled testa | Ponovi test |
|                | 487777                                                   | Obrada teksta       |                            |  | Pripremni Test 3.1 s5  | 18    | 100,00 | 14    | 05.01.2016 | 9,43 min  | Pregled testa | Ponovi test |
|                |                                                          |                     |                            |  |                        |       |        |       |            |           |               |             |

Kompletan online kurs (obuka, seminar) za jedan modul po ECDL nastavnom programu, sastoji se iz 4 testa sa po 18 pitanja (po odgovarajućim oblastima), ukupno 72 pitanja. Pripremni testovi se mogu ponavljati onoliko puta koliko je potrebno korisniku i na raspolaganju su 24h tokom perioda online obuke. **Optimalno vreme** za online obuku za 4 modula je dva meseca. Ukoliko uspešno rešavate pripremne online testove, spremni ste za polaganje ispita i sticanje ECDL sertifikata. Naša iskustva govore da više od 90% kandidata koji su koristili online pripremu, polaže ECDL ispite iz prvog pokušaja!

**ECDL online testiranje** se izvodi na istoj softverskoj platformi kao i obuka. Ispitni testovi traju 45 minuta, na testu ima 36 pitanja, svako pitanje nosi po 1 poen, od kojih za uspešno polaganje ispita treba tačno rešiti 75%, odnosno 27 pitanja.

Za sve informacije u vezi ECDL online obuke i testiranja, možete se obratiti korisničkom servisu:

ECDL Internet test centar Tel: + 381 11 3274 719 Mob: + 381 69 2620 633 info@ecdltest.rs www.ecdltest.rs